## 1) Active!mailを開いて保存したいメールを選ぶ

| 🛃 メールホーム 🛃 メール受信 💌 📝 メール作成                                                                                                    | 🎥 アドレス帳 💌 📄 スケジューラ 💌 🎆 ツール 💌         |           | <ul> <li>(1) (2) 🔄 ログアウト</li> </ul> |
|----------------------------------------------------------------------------------------------------|--------------------------------------|-----------|-------------------------------------|
|                                                                                                    | ◎更新 回返信 回会員に返信 回転送 マメール操作            | おり込みなし  ▼ |                                     |
| ■ メール検索                                                                                                    | I     ✓     /1     表示:     10件     ✓ |           | □受信箱 0/2 0.00MB                     |
| 検索語を入力<br>〕詳細検索   、検索                                                                                                    |                                      | 送信者       | 10:20:06 1.22K                      |
| <ul> <li>■ メールフォルダ</li> <li>■ 個しメールボックス</li> <li>■ ③ 愛信箱</li> <li>■ ごみ箱</li> <li>■ ごみ箱</li> <li>■ ごみ箱</li> <li>■ ごみ箱</li> <li>■ ごみ箱</li> </ul> |                                      | ß         | -1942.00                            |

## 2)「操作を選択」から「テキストを保存」

| x-44-4 324-x5 4-44-4                 | 14 37FLXK 🖲 🗆 2792-7 🖲 🕸7-8 🖲                                                                                                    |                                                                                                    |                   | 10700                                                                            |
|--------------------------------------|----------------------------------------------------------------------------------------------------|----------------------------------------------------------------------------------------------------|-------------------|----------------------------------------------------------------------------------|
|                                      | ●更新 発送信 通金目に近信 (2)転送 マメール(学作 校り込みなし                                                                                                    | <u>×</u>                                                                                                    |                   |                                                                                  |
| メール検索                                | ▲1 ▼/1 ▶ 表示:10件 ▼                                                                                                    |                                                                                                    |                   | >> 受信箱 0/2 0.00MB ○                                                              |
| 素語を入力                                | 81 9 4 9                                                                                                    | 送信者                                                                                                    | 84                | ・ サイズ                                                                            |
| 開始株本(人族茶                             |                                                                                                    | The second second second second second second second second second second second second second second second se                                                                                                    | 10:20:06          | 1.228                                                                            |
| <b>イールフォルダ</b><br>胆太又一ルポックス          |                                                                                                    | and the second second se | 19/12:06          | 3.71K                                                                            |
| 6 この時<br>● 7巻時<br>● 活動メール<br>● 活動メール | ±na<br>.zfa                                                                                                    |                                                                                                    |                   | <ul> <li>・ (特別を選択) × (特別を選択) × (特別を選択) × (特別を定該用<br/>全期に当用<br/>を行して転送</li> </ul> |
|                                      | and the second second se |                                                                                                    |                   | ソース表示<br>ソース(発存                                                                  |
|                                      |                                                                                                    |                                                                                                    |                   | 742168                                                                           |
|                                      |                                                                                                    |                                                                                                    |                   | - 2                                                                              |
|                                      |                                                                                                    |                                                                                                    |                   | 5                                                                                |
|                                      |                                                                                                    |                                                                                                    |                   | ×                                                                                |
|                                      |                                                                                                    |                                                                                                    |                   |                                                                                  |
| C 415 0 200 0                        |                                                                                                    |                                                                                                    |                   |                                                                                  |
|                                      |                                                                                                    |                                                                                                    | 000 🛛 202041./[23 | B(k) 11:46 Active mail                                                           |
|                                      |                                                                                                    |                                                                                                    |                   |                                                                                  |

3) 下部のメッセージ「webmail.ngu.ac.jpから(件名).txtを開くか、または保存しますか?」の 「保存」横▼ボタンをクリックして「名前を付けて保存」を選ぶ

| 9 |                                                   |            |                                | _        |   | Y                              |
|---|---------------------------------------------------|------------|--------------------------------|----------|---|--------------------------------|
|   | webmail.ngu.ac.jp からtxt (463 パイト) を開くか、または保存しますか? | ファイルを開く(O) | 保存(S) ▼                        | =ヤンセル(C) | × | 2020年1月23日(木)11:36 Active mail |
|   |                                                   |            | 保存(5)<br>名前を付けて保存<br>保存して開く(0) | (A)      |   |                                |
| _ |                                                   |            |                                | 45       |   |                                |

4)保存先にデスクトップを選び保存

|                      | 名前を作       | けて保存                 |              | ×    |
|----------------------|------------|----------------------|--------------|------|
| ∋ ⇒ ↑ ⊾ •            | ▶ デスクトップ ▶ | ¥ (                  | 5 デスクトップの検索  | ,    |
| 整理 ▼ 新しいフォルダー        |            |                      | 855          | . 🕜  |
|                      |            | 更新日時 <sup>全</sup> 權類 | <u>9</u> 4X  | í    |
| ት<br>ትርጉሥታ           |            | 19015178 UF18 - SH-1 | 1 KB<br>2 KB |      |
| ファイル名(N): <u>txt</u> |            |                      |              | ~    |
| ノアイルの裡類(「): テキスト文書   | (*.bxt)    |                      |              | ×    |
| フォルダーの非表示            |            |                      | 保存(S) キャ     | veil |

※別のメールを同じ名前で保存して 上書きしないようご注意ください 5) デスクトップに保存ししたメールを開くと、中身の確認ができます

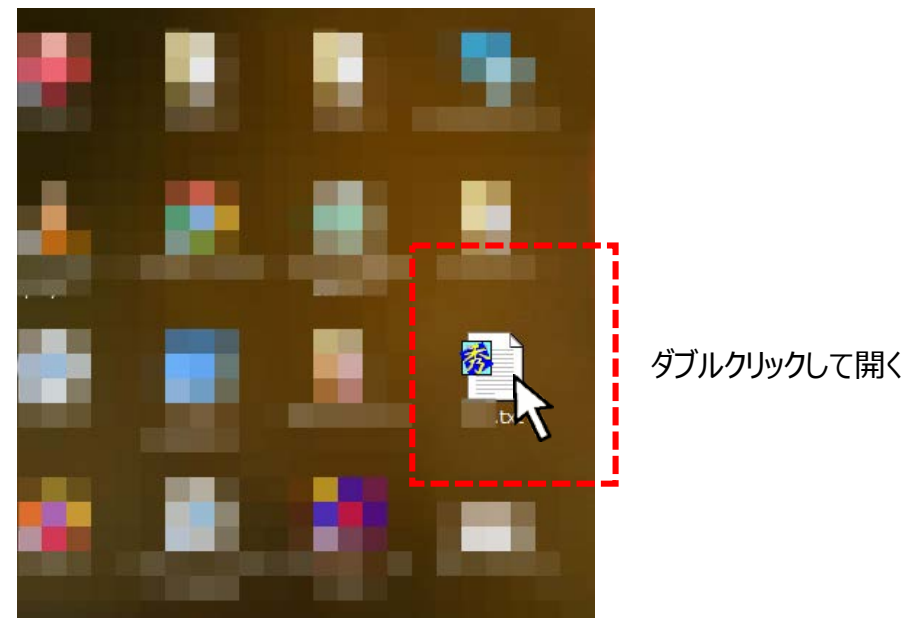

保存した(件名).txtには、以下の情報

(件名、送信者名・送信アドレス、宛先アドレス、本文)が保存されています

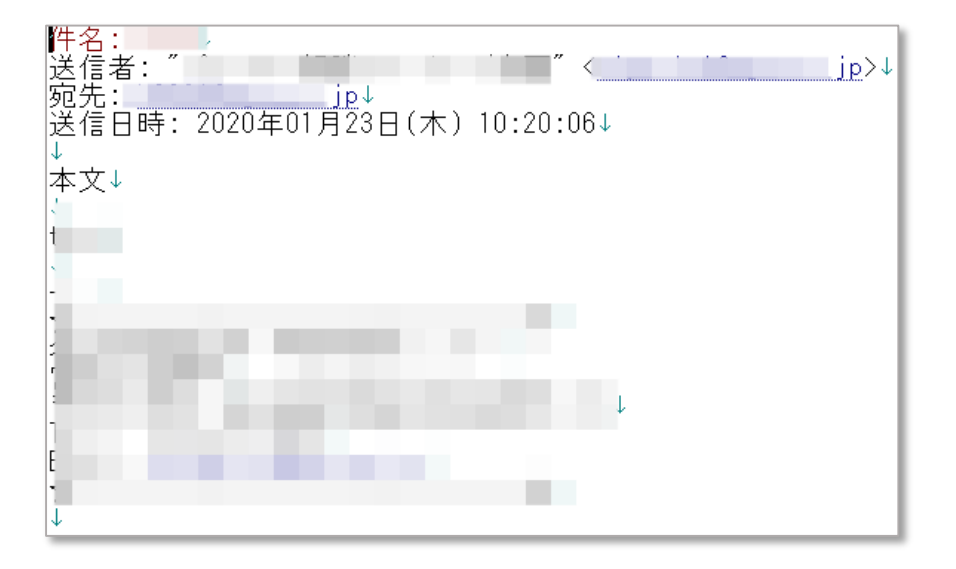